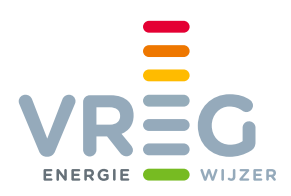

# Uitleg bij het gebruik van de statistieken steuncertificaten en garanties van oorsprong

## 1. Certificaattype selecteren

Selecteer het certificaattype waarvan u de cijfers wilt zien. De certificaattypes vindt u in de grafiek, onder de titel.

### 2. Uw analyse personaliseren

Dat doet u via de filters in de rechtermarge van de grafiek.

- Meerdere kenmerken selecteren? Hou dan Shift ingedrukt.
- Klik op het plusje naast het jaartal om op maanden te filteren.
- Alle filters verwijderen? Klik op het kruisje rechts onderaan.

### 3. Details in de grafiek bekijken

Beweeg met uw cursor over de balkjes of curves om de details te zien.

### 4. Gegevens uitlichten via de legende

Klik in de legende op het onderdeel dat u wilt uitlichten.

- Meerdere onderdelen uitlichten? Hou dan Shift ingedrukt.
- Selectie ongedaan maken? Klik op de witruimte in de grafiek.

### 5. Schuiver boven 'Transactiedatum'

Verschuif de schuiver boven 'Transactiedatum' om de cijfers per jaar of maand weer te geven.

### 6. Data downloaden?

Klik op de Download-knop. De data wordt gedownload in een .tab-bestand dat u met Excel kan openen. De filters die u in de grafiek aanklikt, blijven behouden wanneer u de data downloadt.

Heeft u vragen of opmerkingen over de statistieken? Contacteer ons via datamanagement@vreg.be.